## 予約をする 予約にはワクチン接種券番号(10桁)が必要です

### 7月19日(月)にシステムの改修を予定しています。下記の予約画面は改修後のものです。7月18日(日までに予約される方は、画面表示が異なりますが、予約は問題なく行えます。ご安心ください。

#### 2 ▶スマートフォンで予約する方法 $\mathbf{1}$ 接種者情報登録 ※画面は開発中のものです。内容が変更となる可能性があります。 姓 (カナ) 接種券番号 🕜 スマートフォンとパソコンで画面のレイアウトが若干異なります 0123456789 カタカナ/アルファベットで入力 インターネット予約について パスワード 名 (カナ) 19700101 https://www.city.hino.lg.jp/kurashi/annzen/covid-19/1016397/1016476.html カタカナノアルファベットで入力 ✓ 利用規約に同意します 性別 スマートフォンを右記QRコードにかざします。 ○男性 ○女性 ○未設定 電話番号 URLなどが表示されるので、表示された箇所を軽く、タッチしてください。日野市の 6.8 「インターネット予約について」のページが表示されるので、リンクから予約サイトを ハイフン(-)を違いた10-11桁数字で入力してくださ) 開いてください。 メールアドレス 初回ログイン時は、パスワードに 💬 よくある質問を調べる 🔾 т каздшейча 自治体名:ああああ市 血治体垂号:000000 パソコンの場合 生年月日を入力 接種券番号とパスワード 市印の「インターネット予約について」のページから (例) 1956年4月1日生まれは 姓・名をカナで入力。電話 番号 (半角ハイフンなし)入 (生年月日・西暦8桁)を 19560401と入力 予約画面にアクセスしてください。 半角で入力 力 □利用規約に同意しますに (6) 7 新型コロナワクチン 接種予約サイ 接種会場検索 接種会場 9 (10)8 接種会場 詳細検索に切り替え テスト会場 接種予約 接種会場 ( 菌カレンダーに戻る ●希望日を選択してください 東京都新宿区 西新宿六丁目18番1号住友不動 産新宿セントラルパークタワー 19時 会場名を入力してください 接種会場 2021年7月31日 2021年6月 テスト用会場777 電話番号 036871869 \* O3:00~23:00 残り99株 テスト用 ワクチンの種類 一予約可能な会場のみ表別 会場表示:70 アクセス方法 ファイザー社ワクチン 00:00~23:00 残り99种 都庁前駅から徒歩10分 空さ なし 会場B ビル語 マ 日土地西新宮は 拡大地図を表示 テスト会場1 」の新音駅,あああ/西新音六丁目 ● 住友不動産新宿 / 立さ なし 東京駅山崎/新装 ●システムパーク ●新聞住え 27 28 29 30 STATISTICS. 次へ 予約の空きがある日付は、緑色で表示されます。 快雨哪門学校 😣 23 なし 西新宿五丁目,西新宿,都庁前/西 AN #-#-エリア 😳 よくある質問を調べる 😳 よくある質問を調べ 💬 よくある質問を調べる 予約可能な接種会場を確認 選択した会場の情報が表示 カレンダーが表示されるの 希望時間を選択 希望日時を押す ([予約可能な会場のみ表示] されるので、間違いがなけ で希望日を選択 ※ワクチンの種類は現時点 ればページ下部 [この会場 をチェックすると空き状況など

ではファイザー社製のみ

# ▶電話で予約する方法 新型コロナウイルスワクチン 接種相談・予約センター

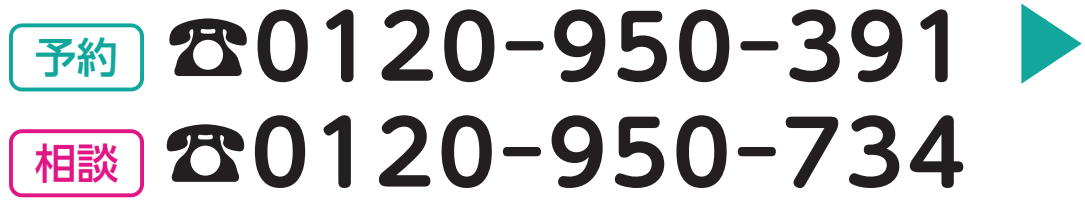

で予約] を選択

#### 受付時間午前8時~午後10時

※各対象者の予約開始日は午前9時からになります(日曜日、祝日含む毎日)※最初にガイド音声が流れます

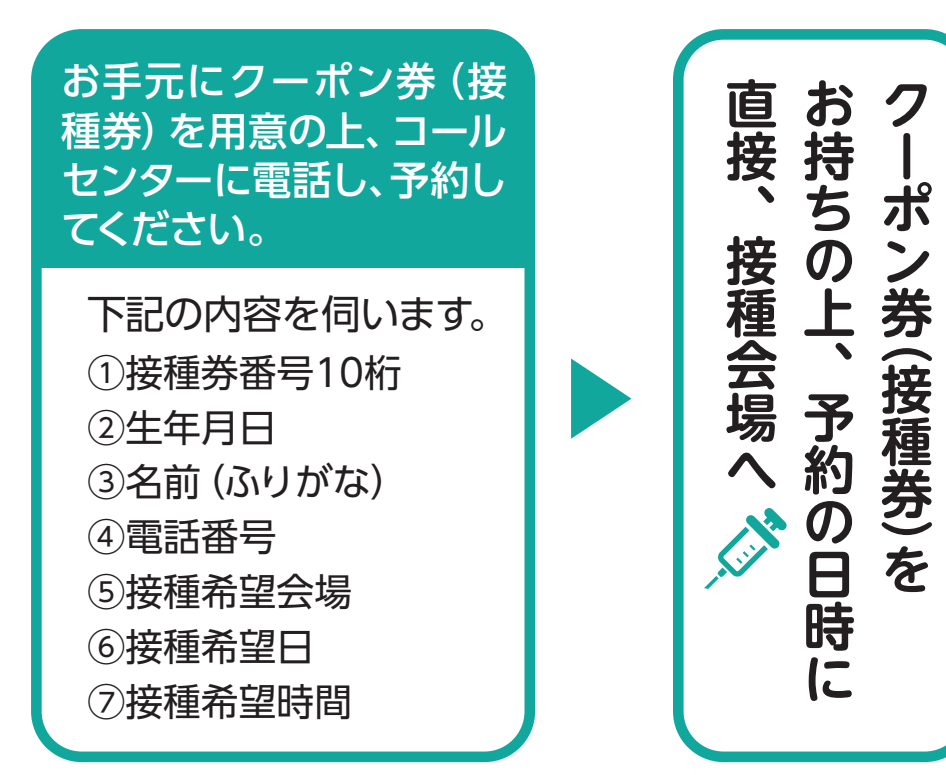

が調べやすくなります)

## お手元にクーポン券(接種券)を準備の上、予約してください。

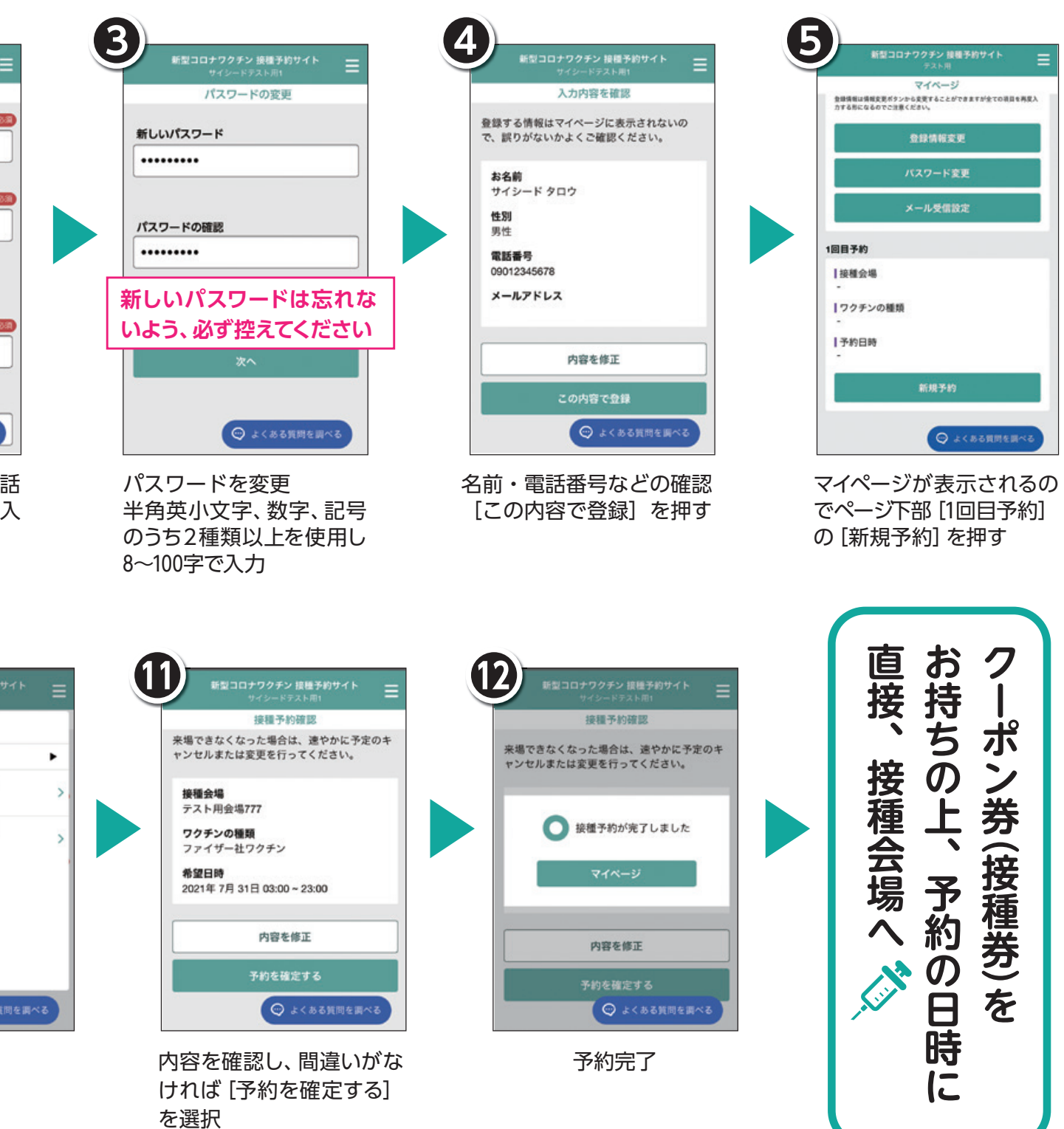

## 自衛隊 東京大規模接種センターや 職域接種を利用される方へ

東京大規模接種センター、勤務する会社や通学 する学校などで新型コロナウイルスワクチンの接種 が受けられる職域接種では、武田/モデルナ社製 のワクチンを使用しています(6月21日現在)。日野 市はファイザー社製のワクチンを使用しているた め、併用はできません。

#### ●日野市での予約について

日野市の予約システムと大規模接種センターの 予約システムは相互にリンクしているものではあり ません。日野市で集団接種・個別接種を既にご予 約いただいている方でも大規模接種センターでの 予約は可能となっていますが、大規模接種センター

での予約ができた際には、重複予約とならないよう、日野市での予約を早急にキャンセルしてください。日野市で既に接種のご予約をいただいていて、 職域接種を利用することになった場合も同様です。 皆さまのご協力をよろしくお願いします。

#### ●東京大規模接種センターの利用について

予約はインターネット予約、LINE予約、電話予約 の方法があります。詳細は防衛省

■をご確認ください。※日野市から送付した接種券が必要となります

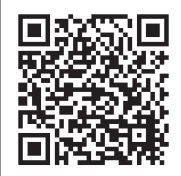